#### Secretaria de Assistência Social

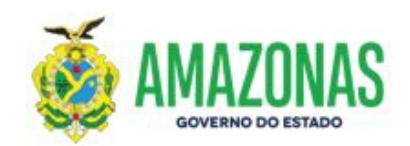

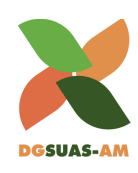

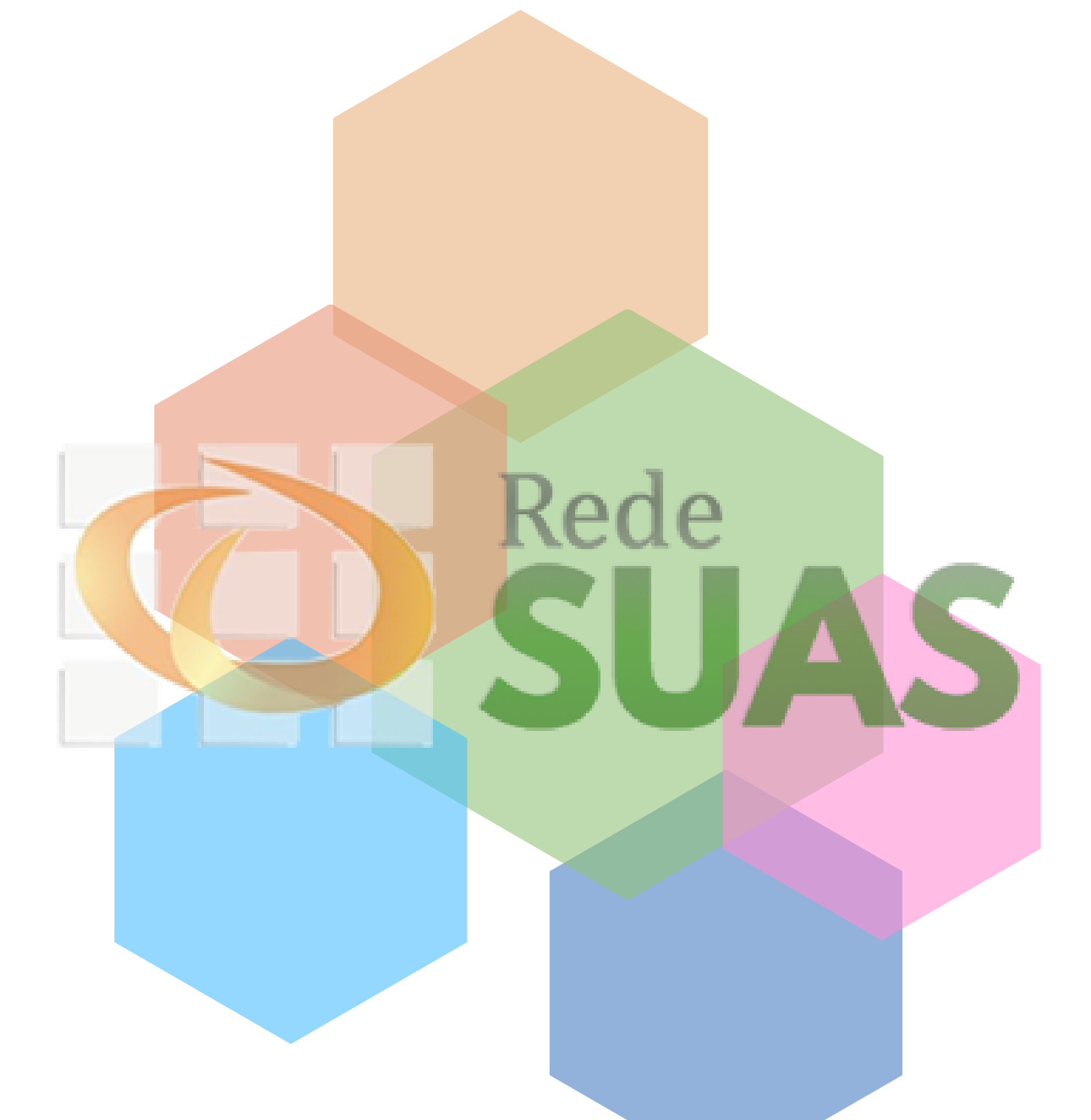

# TUTORIAIS REDE SUAS

Guia para aprimoramento nos Sistemas de Informação do SUAS

> MANAUS - AM 2020

Secretaria de Estado de Assitência Social Departamento de Gestão do SUAS Gerência de Gestão da Informação

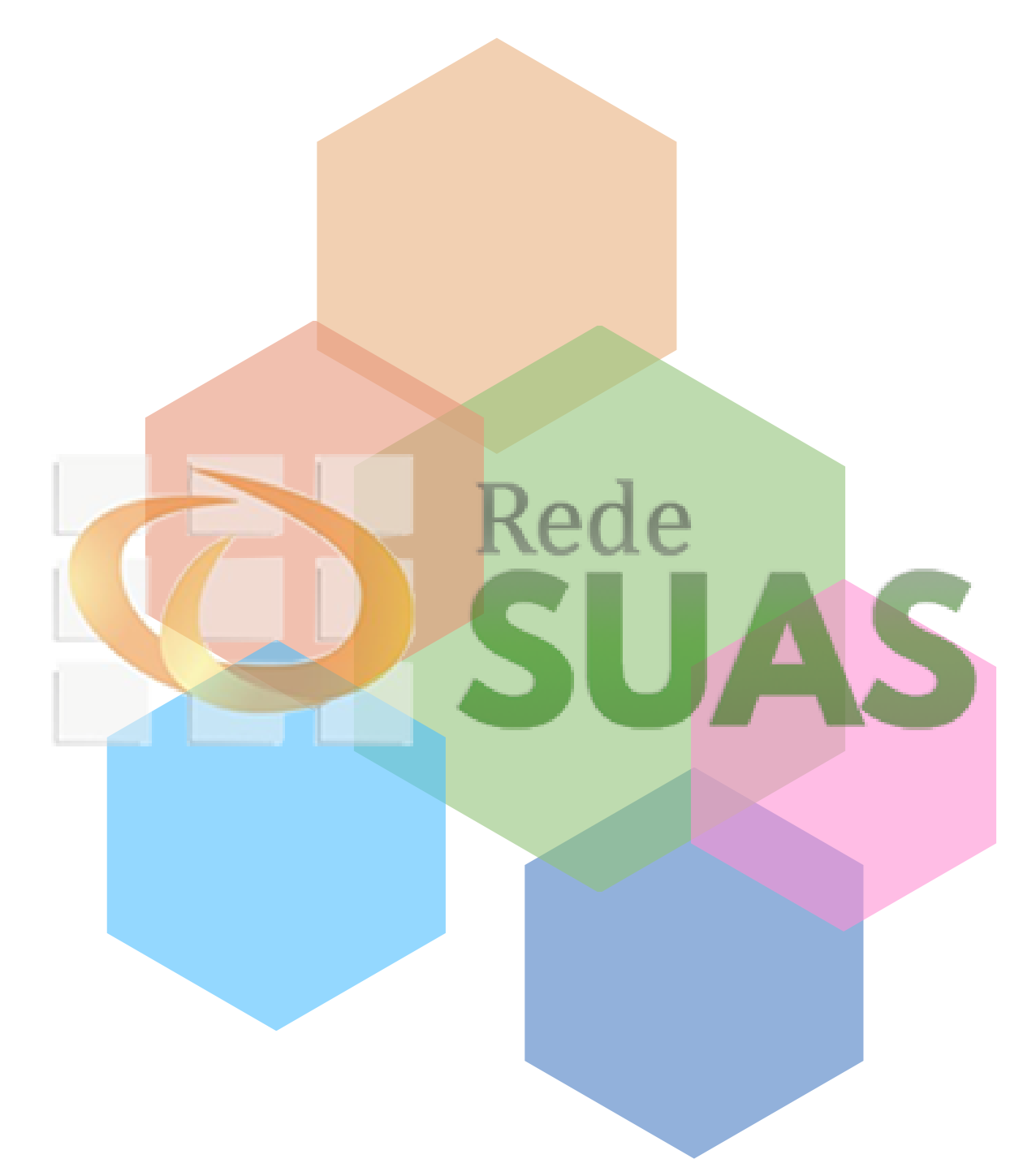

Organização: Danielle da Silva Barbosa Ericka Christiane de Souza Oliveira Wanessa Santos da Soledade

#### Cadastro de Pessoa Física no CadSUAS

O acesso aos sistemas da Rede SUAS ocorre por meio do Sistema de Autenticação e Autorização (SAA) e para tal é necessário que os técnicos municipais e seus respectivos gestores estejam cadastrados no CadSUAS. A gestão aos sistemas da rede SUAS é descentralizada, ou seja, os gestores estaduais, municipais, federais e do DF são responsáveis por criar e desvincular acesso para os técnicos. O acesso é realizado por meio do CPF e a senha é intransferível. Todo o processo inicia-se no sistema CadSUAS.

#### COMO CADASTRAR O PROFISSIONAL NO CADSUAS

Acessar o sistema SAA e inserir CPF e senha, conforme figura abaixo:

| Usuário | 00215598766   |  |
|---------|---------------|--|
| Senha   | Amazonas2304@ |  |
|         | Acessar       |  |

.

Acessar o sistema CadSUAS e clicar na opção **Pessoa Física** conforme figura abaixo:

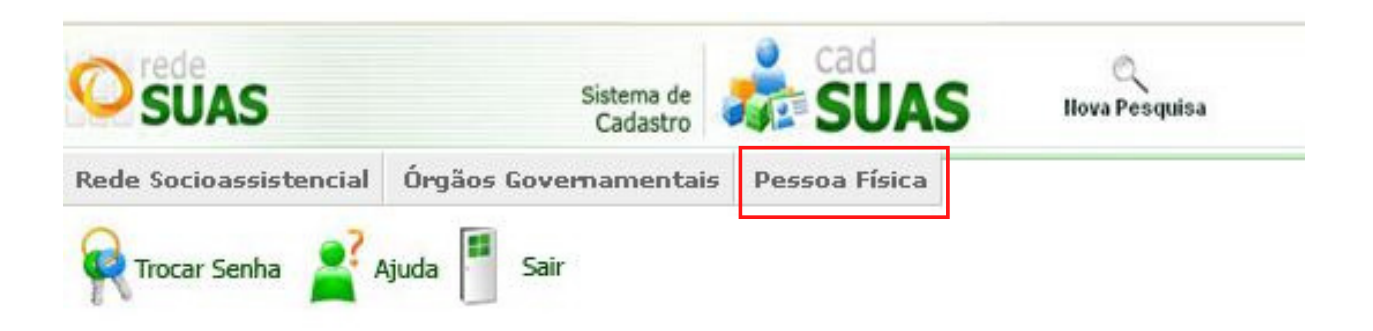

Digitar o **CPF** do novo técnico que será cadastrado e clicar no botão **Pesquisar**, se o profissional não possuir cadastro, será apresentada a mensagem *Nenhuma Pessoa foi encontrada*. Dessa forma, clique no botão *Adicionar*, conforme figura abaixo:

| R Tre            | ocar Senha 💦 Ajuda 📕 Sair           |                             |                               |                           |                                        |        |
|------------------|-------------------------------------|-----------------------------|-------------------------------|---------------------------|----------------------------------------|--------|
| Pesc             | quisar Pessoas                      |                             |                               |                           |                                        |        |
| CPF:             | 123.648.975-51                      | Pesquisar                   |                               |                           |                                        |        |
| Faça a p         | esquisa para localizar a informação | desejada, caso não encontre | e, clique em Adicionar para ( | adastrar os dados necessá | rios.                                  |        |
| Nenhum<br>Adicio | na Pessoa foi encontrada.<br>nar    |                             |                               |                           |                                        |        |
| Versão 3         | 3.13.0                              |                             |                               |                           | © 2008 Ministério do Desenvolvimento S | Social |

Ao clicar em Adicionar, o sistema apresentará o formulário de cadastro, preencha todos, principalmente os campos com asterisco (\*), de preenchimento obrigatório. Após preencher a aba Informação, clicar no botão Avançar e preencher a aba de Endereços para Contato, conforme figura abaixo:

| Informação Endi                     | areço para<br>Jontato           |
|-------------------------------------|---------------------------------|
| * Nome:                             |                                 |
| * Sexo;                             | © F <sup>©</sup> M              |
| * Data de Nascimento:               |                                 |
| * CPF:                              |                                 |
| * RG:                               | Órgão emissor: UF: Selecionar ▼ |
| Data Emissão:                       |                                 |
| * Escolaridade:                     | Selecionar                      |
| * Profissão:                        | Selecionar 🔹                    |
| Número do registro<br>profissional: |                                 |
| Número Título de Eleitor:           |                                 |
| Zona Eleitoral:                     |                                 |
| Seção:                              |                                 |
| * E-mail:                           |                                 |
| * DDD - Telefone para<br>Contato:   |                                 |
| DDD - Celular para Contato:         |                                 |
|                                     | Awançar Cancelar Voltar         |

Após salvar o registro, o novo trabalhador do SUAS estará com seu cadastro efetivado no CadSUAS. Agora ele deverá ser vinculado ao equipamento, conselho ou órgão governamental do qual faz parte.

## Como vincular trabalhadores do SUAS aos equipamentos socioassistenciais

Para vincular o profissional ao equipamento no qual ele faz parte, deve-se localizar a unidade em *Rede Socioassistencial ou Órgãos Governamentais* e selecionar a aba *Recursos Humanos, e clicar no botão em formato de "lupa".* 

| Rede Socioassiste               | encial Órgã | os Gove | ernamentais Per  | ssoa Física                    |   |                               |
|---------------------------------|-------------|---------|------------------|--------------------------------|---|-------------------------------|
| R Trocar Senha                  | Ajuda       | Sair    | ,                |                                |   |                               |
| Governo                         |             |         |                  |                                |   |                               |
| Identificação                   | Endereço    |         | Recursos Humano: | •                              |   |                               |
| * Nome:                         |             |         | 1                | I                              |   | Responsável                   |
| Escolaridade:                   |             |         |                  |                                |   |                               |
| Profissão                       |             |         |                  |                                |   |                               |
| Cargo:                          |             | Seleci  | onar             | •                              |   |                               |
| Documento de Nom                | eação:      |         |                  |                                |   |                               |
| Pertence à equipe d             | to BPC:     |         |                  |                                |   |                               |
| * Carga horária:                |             | Seleci  | onar             | •                              |   |                               |
| * Vinculo institucio            | nali        | Seleci  | onar             |                                | - | 1                             |
| * Possui Mandato?               |             | Sim     | Não              |                                |   |                               |
| * Inicio do Exercici<br>Função: | io da       |         |                  | Click Here to Pick up the date |   |                               |
| Fim do Exercício da             | Função:     |         |                  | Click Here to Pick up the date |   |                               |
|                                 |             |         | Adiciona         | Cancelar                       |   | Visualizar Histórico Exclusão |

O sistema abrirá a janela *Pesquisar Pessoas*. Informe o CPF do profissional e clique em *Pesquisar*. Ao apresentar o resultado verifique se é o nome do trabalhador procurado e clique em *Selecionar*. Dessa forma, os dados serão carregados na aba *Recursos Humanos*.

| PF: Pesquisar<br>aça a pesquisa para localizar a informação desejada, caso não encontre, clique em Adicionar para cadastrar os dados necessários. |          |       |
|----------------------------------------------------------------------------------------------------|----------|-------|
| ça a pesquisa para localizar a informação desejada, caso não encontre, clique em Adicionar para cadastrar os dados necessários.                   |          |       |
| a a pesquisa para localizar a informação desejada, caso não encontre, clique em Adicionar para cadastrar os dados necessários.                    |          |       |
|                                                                                                    |          |       |
|                                                                                                    |          |       |
| item encontrado.                                                                                                    |          |       |
| DE Nome Caxe IIE Município Histórico                                                                                                    | Calacian | Edita |
|                                                                                                    | Jelecion | Luita |
|                                                                                                    |          | 1     |

## Como vincular trabalhadores do SUAS aos equipamentos socioassistenciais

Para listar o profissional na relação dos Recursos Humanos, conclua o preenchimento das informações (colocando sempre a data de início e fim de mandato/função) e clique em *Adicionar*.

| (dentificação                             | Endereço   | Recursos Humanos     |            |                               |
|-------------------------------------------|------------|----------------------|------------|-------------------------------|
| * Nome:                                   |            |                      | ٩          | Responsável                   |
| Escolaridade:                             | ·          |                      |            |                               |
| Profissão:                                |            |                      |            |                               |
| Cargo:                                    | Sele       | cionar               |            |                               |
| Documento de Non                          | neação:    |                      |            |                               |
| Pertence à equipe                         | do BPC:    |                      |            |                               |
| <sup>•</sup> Carga horária:               | Sele       | cionar 🔻             |            |                               |
| Vínculo instituci                         | onal: Sele | cionar               | •          |                               |
| Possui Mandato?                           | ? 🔘 si     | m 🖲 Não              |            |                               |
| <sup>e</sup> Início do Exercío<br>Função: | io da      | Click Here to Pick u | p the date |                               |
| Fim do Exercício d                        | a Função:  | Nick Here to Pick u  | p the date |                               |
|                                           |            | Adicionar Cancelar   |            | Visualizar Histórico Exclusão |

Com o cadastro do profissional realizado e a vinculação ao Recursos Humanos concluída, caso o Administrador Titular/Adjunto precise que este profissional acesse algum sistema da Rede SUAS, é necessário ativar seu cadasto e vincular o perfil para ele no SAA.

# Processo de Delegação de Perfil de acesso aos sistemas da Rede SUAS no SAA

O acesso ao SAA é somente permitido aos **Administradores Titulares** (Gestor) ou **Adjuntos** do ógrão Gestor ou do Conselho. Este sistema é responsavel pela gestão dos usuários e permissão de acesso aos diversos sistemas da Rede SUAS. A tela inicial do sistema é de acordo como apresentado na figura abaixo.

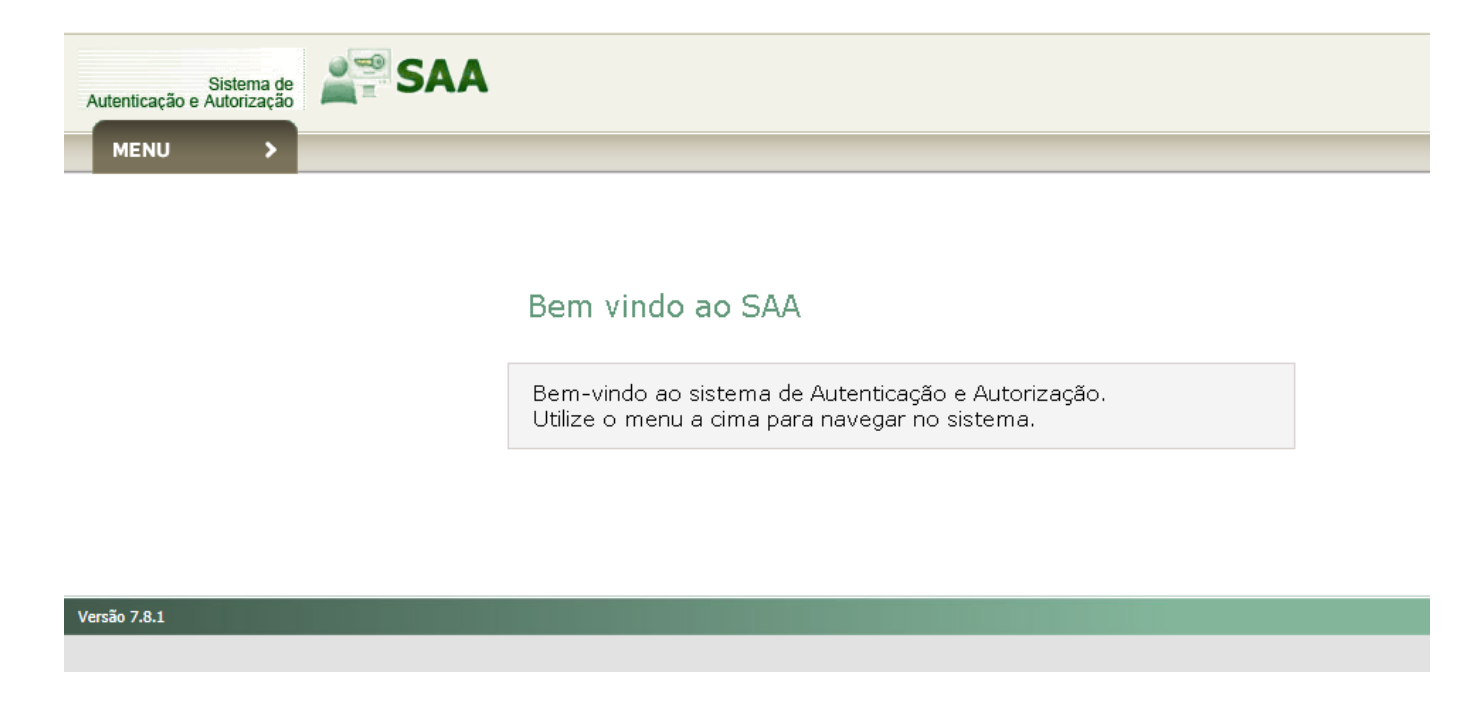

A partir desta tela você deverá clicar no botão **Menu** e em seguida no botão **Tabela de Apoio** e por último no botão **Usuários**, conforme apresentado na figura abaixo.

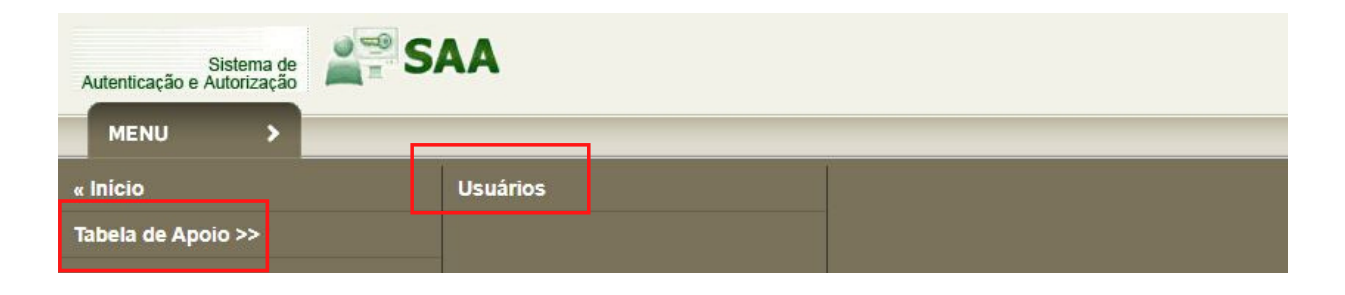

# Processo de Delegação de Perfil de acesso aos sistemas da Rede SUAS no SAA

Na tela para fazer consulta de usuário você deverá digitar o número do CPF do técnico no campo **Login**, deixe o campo **Situação** marcado com a opção **Todos** e em seguida clique em **Consultar**, conforme apresentado na figura abaixo.

| Situação:                  | 🔿 Ativo 🔿 Inativo 🖲 Todos            |
|----------------------------|--------------------------------------|
| Tipo de Perfil de Usuário: | Selecione                            |
| Tipo de Acesso:            | Selecione 🗸                          |
| UF:                        | Selecione V                          |
| Município:                 | Selecione V                          |
| Acesso:                    | 🔿 Já acessou 🔿 Nunca acessou 🖲 Todos |

Caso o técnico esteja cadastrado no CadSUAS então seus dados automaticamente serão preenchidos. Caso haja necessidade de fazer atualização nos dados, este será possível somente no sistema CadSUAS. Você deverá agora indicar as informações de **UF**, **Município** e **Órgão**. Em seguida deve clicar no ícone que representa uma cruz e depois em **Incluir**, conforme apresentado na figura abaixo.

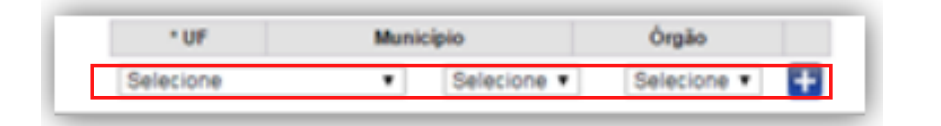

Por fim, será apresentada a mensagem **Operação Realizada com Sucesso** e no final da página a opção para **Vincular/Delegar** perfil de acesso. Vale ressaltar que, todo processo realizado até este momento foi para ativar o usuário dentro do SAA.

# Processo de Delegação de Perfil de acesso aos sistemas da Rede SUAS no SAA

O processo de vinculação de perfil consiste em atribuir a um usuário permissões de acesso aos sistemas. Continuando a etapa anterior, você agora deverá clicar na opção **vincular/Delegar Perfil**, conforme a figura abaixo.

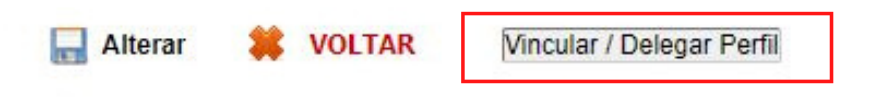

Ao clicar no botão Vincular/Delegar Perfil você será direcionado para a tela de Dados dos Perfis. No campo denominado **\*Sistema** estarão listados os sistemas que o Administrador Titular poderá delegar para o técnico. Você deverá escolher um sistema e na caixa **Perfil Disponível** serão listados todos os perfis disponíveis para vinculação, conforme figura abaixo.

|                                                                     | * Sistema: [rma 🗸 |                               |
|---------------------------------------------------------------------|-------------------|-------------------------------|
| Perfil Disponível                                                   |                   | Perfil Disponível Selecionado |
| rma.centro_pop<br>rma.creas<br>rma.municipio<br>rma.pcf<br>rma.cras | b<br>d<br>idd     |                               |

Utilizando as setas localizadas entre as duas janelas "**lance**" o perfil selecionado na janela esquerda da tela para a janela direita, em seguida clique no botão **Salvar** que retornará a mensagem **Operação realizada com sucesso.** 

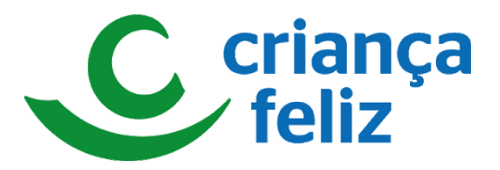

O processo de delegação de perfil de acesso para os técnicos da Rede Socioassistencial deve ser realizada sempre através do sistema SAA. Este sistema é responsável pela gestão dos usuários e de suas permissões, no âmbito dos Estados, Municípios e Distrito Federal e só pode ser realizado pelos Administradores Titulares ou Adjuntos do Órgão Gestor ou do Conselho, além do Gestor Federal. Os demais usuários não possuem acesso ao SAA.

#### INSTRUMENTO DE REGISTRO DAS INFORMAÇÕES

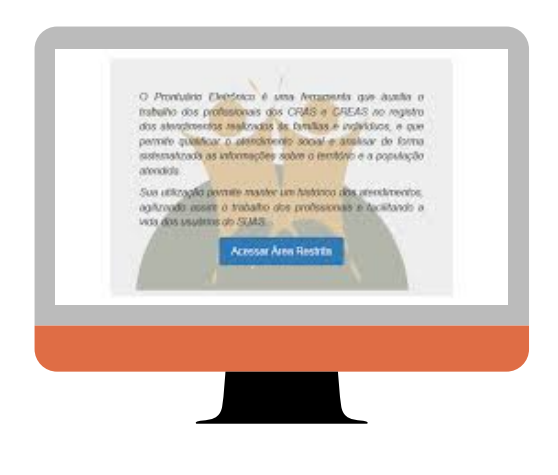

#### Prontuário Eletrônico do SUAS

Para utilização do sistema Prontuário Eletrônico, é necessário que os profissionais estejam inseridos no CadSUAS das unidades prestadoras de serviços socioassistenciais.

Após a inserção no CadSUAS, deve ser delegado/vinculado perfil de acesso no sistema SAA.

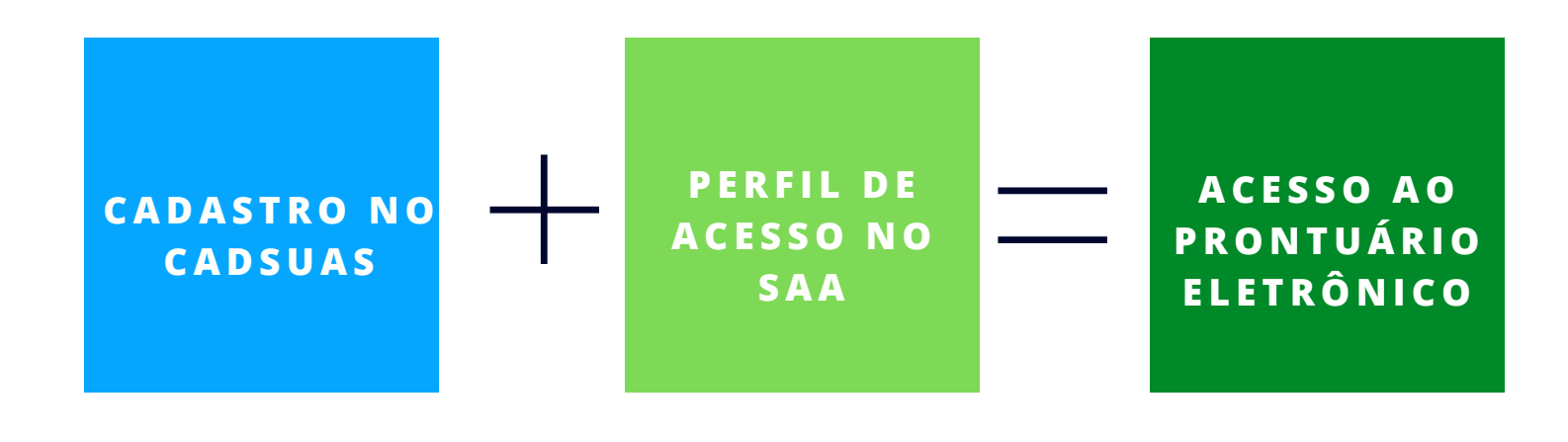

Fonte: Manual Criança Feliz, 2019.

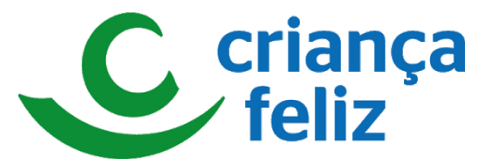

#### DELEGANDO PERFIL DE ACESSO NO SAA

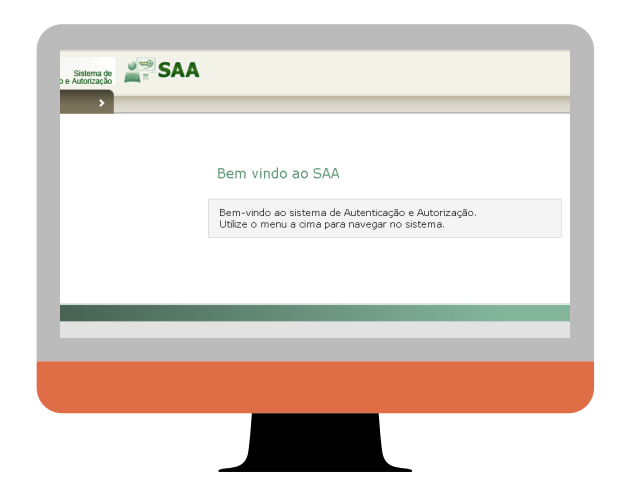

1

Ao acessar o SAA clicar no botão <u>Menu</u> em seguida <u>Tabela de Apoio</u> e por ultimo no botão <u>Usuários</u>, conforme figura abaixo

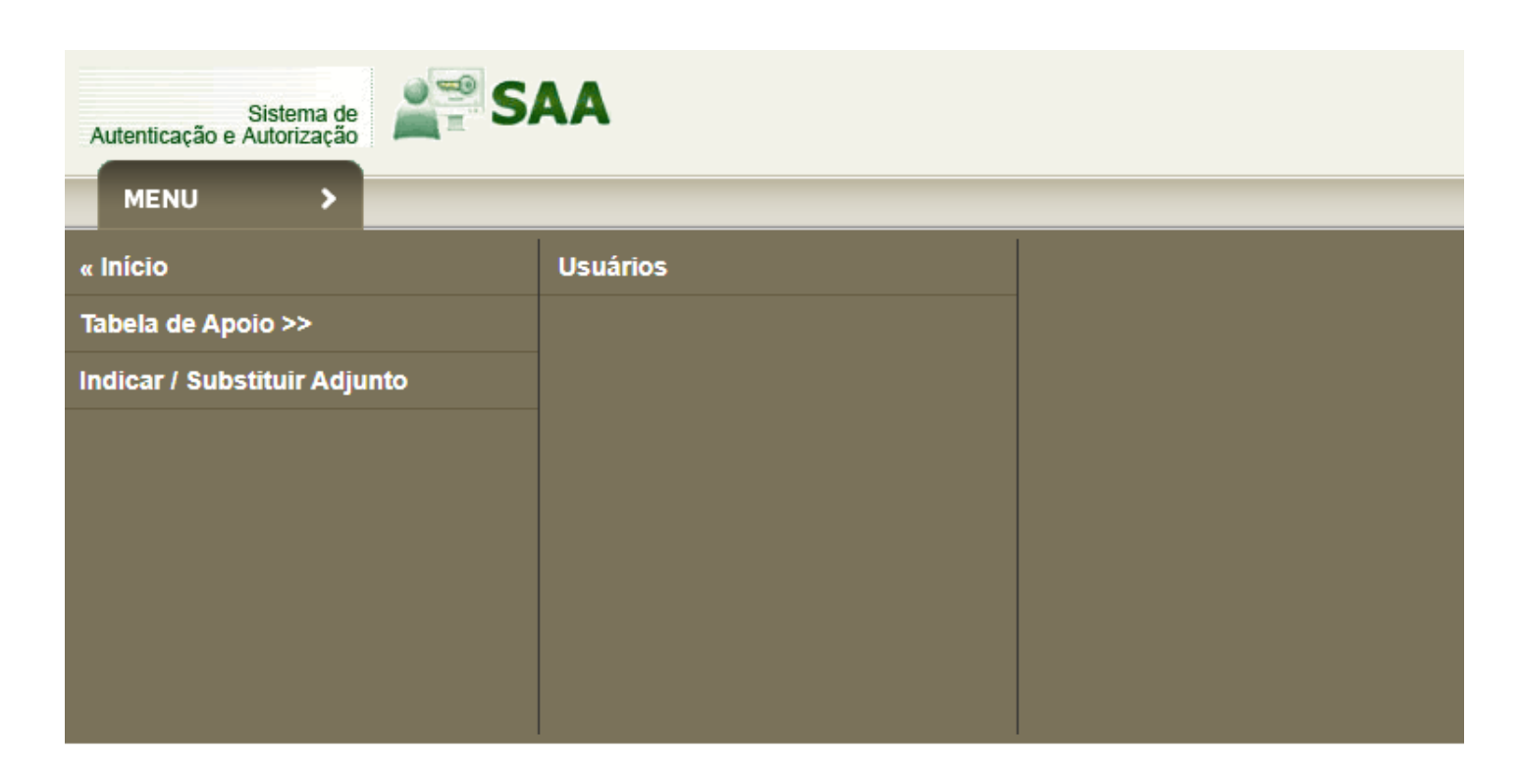

Fonte: Manual Criança Feliz, 2019.

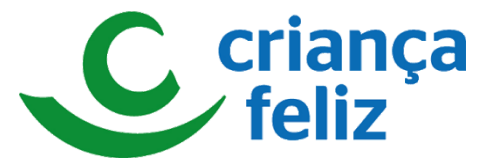

#### **DELEGANDO PERFIL DE ACESSO NO SAA**

| Login:                     | 00302992251                  |
|----------------------------|------------------------------|
| Situação:                  | Ativo O Inativo O Todos      |
| Tipo de Perfil de Usuário: | Selecione                    |
| Tipo de Acesso:            | Selecione 🗸                  |
| UF:                        | Selecione V                  |
| Município:                 | Selecione 🗸                  |
| Acesso:                    | ○ Já acessou ○ Nunca acessou |
| 🍭 Consultar 🛛 🕁 No         | vo 🗱 VOLTAR                  |
|                            |                              |
|                            |                              |
|                            |                              |

2

Ao clicar na opção **Usuários** surgirá a tela solicitando os dados do técnico. Dessa forma, você deve digitar no campo **Login** o CPF do técnico ao qual será delegado o perfil de acesso ao sistema Prontuário e clicar no botão **Consultar.** Logo surgirá o nome do técnico e você deverá clicar no botão **Ações**, conforme figura abaixo.

| Consultar Usuário |    |                             |         |                                      |                     |                            |       |
|-------------------|----|-----------------------------|---------|--------------------------------------|---------------------|----------------------------|-------|
| DADOS DO FILTRO   |    |                             |         |                                      |                     |                            |       |
|                   |    |                             |         | Nome:                                |                     |                            |       |
|                   |    |                             |         | Login: 77116674268                   |                     |                            |       |
|                   |    |                             |         | Situação: 🖲 Ativo 🔾                  | Inativo 🔿 Todos     |                            |       |
|                   |    |                             |         | Tipo de Perfil de Usuário: Selecione | ~                   |                            |       |
|                   |    |                             |         | Tipo de Acesso: Selecione 🗸          |                     |                            |       |
|                   |    |                             |         | UF: Selecione 🗸                      |                     |                            |       |
|                   |    |                             |         | Município: Selecione 🗸               |                     |                            |       |
|                   |    |                             |         | Acesso: 🔿 Já acesso                  | J 🔿 Nunca acessou 🔘 | Todos                      |       |
|                   |    |                             |         |                                      |                     |                            |       |
|                   |    |                             |         | 🍭 Consultar 🔛 Novo 🗰 VC              | LTAR                |                            |       |
|                   | UF | Município                   | IBGE    | Nome                                 | Login               | Primeiro Acesso            | Ações |
|                   | AM | SÃO GABRIEL DA<br>CACHOEIRA | 1303809 | EDILENE LIMA GONCALVES ALBUQUERQUE   | 77116674268         | Informação<br>indisponível | 0 📝   |
|                   |    |                             |         |                                      |                     |                            |       |
|                   |    |                             |         | Exibindo 1 a 1 de 1 usuários         | 7                   |                            |       |

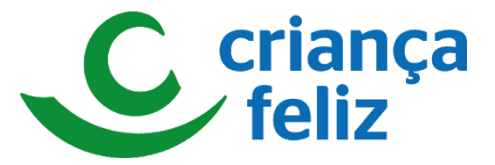

#### **DELEGANDO PERFIL DE ACESSO NO SAA**

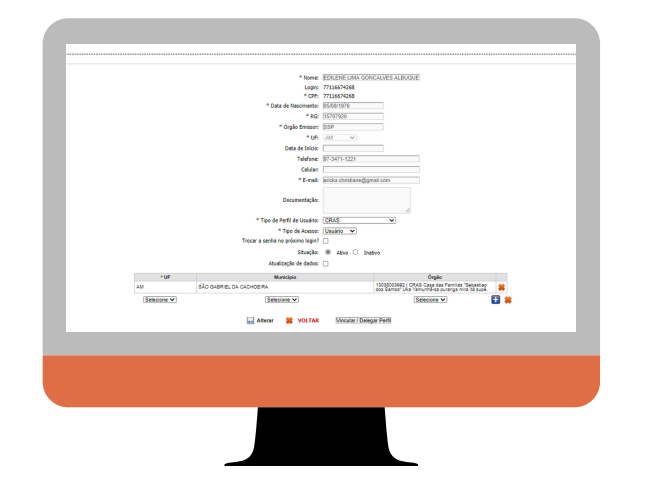

3

Ao clicar na opção **Ações** surgirá a tela com os dados cadastrais do técnico associado ao CPF que você fez a busca, no inicio do processo. No final da página com os dados cadastrais, encontra-se o botão **Vincular / Delegar Perfil**, você agora deverá clicar nesse botão, conforme figura abaixo.

|             | ······································ |                                                                                                    |
|-------------|----------------------------------------|----------------------------------------------------------------------------------------------------|
| * UF        | Município                              | Órgão                                                                                                |
| AM          | SÃO GABRIEL DA CACHOEIRA               | 13038003992   CRAS Casa das Familias "Sebastiao<br>dos Santos" Uka Yamunhã-sa puranga mira itá supé. |
| Selecione V | Selecione 🗸                            | Selecione 🗸 📑 🗰                                                                                      |
|             | 🔚 Alterar 🛛 🗱 VOLTAR                   | Vincular / Delegar Perfil                                                                            |

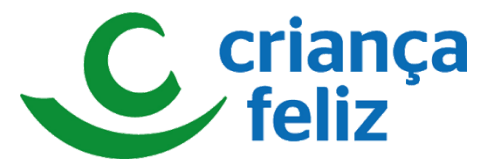

#### **DELEGANDO PERFIL DE ACESSO NO SAA**

| Nome do usuário: EDILENE LIMA GONCALVES ALBUQUERQUE<br>* Sistema: prontuario                                                         |                               |  |  |
|----------------------------------------------------------------------------------------------------|-------------------------------|--|--|
| Perfil Disponível                                                                                                    | Perfil Disponível Selecionado |  |  |
| predvalnik oderlinskiho<br>predvalnik oderlinskiho<br>predvalnik ostan<br>predvalnik orazije<br>predvalnik orazije<br>predvalni opci |                               |  |  |
|                                                                                                    | 🔜 Salvar 🗱 VOLTAR             |  |  |
|                                                                                                    |                               |  |  |
|                                                                                                    |                               |  |  |

4

Agora você poderá escolher os sistemas que o técnico deverá ter perfil de acesso. Para isso, clique no botão **\*Sistema** e escolha o sistema **RMA- Registro Mensal de Atendimentos.** Em seguida aparecerá os perfis disponíveis, você deverá escolher o perfil **rma.municipio** e utilizando as setas localizadas entre as duas janelas **"lance"** o perfil selecionado na janela esquerda da tela para a janela direita, em seguida clique no botão **Salvar**, conforme a figura abaixo

|                                                                                                    | Nome do usuário: EDILENE LIMA GONCALVES ALBUQUERQUE |  |
|----------------------------------------------------------------------------------------------------|-----------------------------------------------------|--|
|                                                                                                    | * Sistema: prontuario 🗸                             |  |
| Perfil Disponível                                                                                        | Perfil Disponível Selecionado                       |  |
| pronhuatio, accilimento<br>pronhuario creta<br>pronhuario pron<br>pronhuario municipio<br>pronhuario pcf | prontuario.cras                                     |  |

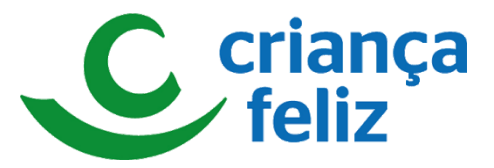

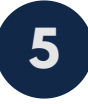

O perfil **rma.municipio** foi escolhido devido este ser o perfil que permissiona o acesso aos sitemas RMA e Prontuário Eletrônico.

6

Pronto, o perfil de acesso ao Prontuário Eletrônico para o Supervisor do Programa Criança Feliz foi delegado com sucesso e a interface de visualização do sistema será conforme a figura abaixo.

| Prontuário SUAS A                                                                                                    | Início Buscar Pessoa PCF - Relatórios - Sobre  |  |  |
|----------------------------------------------------------------------------------------------------|------------------------------------------------|--|--|
| CRAS: CRAS Casa das Familias Sebastiao dos Santos Uka Yamunhã-sa puranga mira itá supé.<br>São Gabriel da Cachoeira / AM |                                                |  |  |
| Busca de Pessoa no CadÚnico                                                                                              |                                                |  |  |
| AM - Amazonas                                                                                                    | <ul> <li>✓ São Gabriel da Cachoeira</li> </ul> |  |  |
| Nome                                                                                                    |                                                |  |  |
| NIS                                                                                                    |                                                |  |  |
| Número do benefício (BPC                                                                                                 | (BPC)                                          |  |  |
| Data Nascimento                                                                                                    | ascimento                                      |  |  |
| QBuscar                                                                                                    |                                                |  |  |